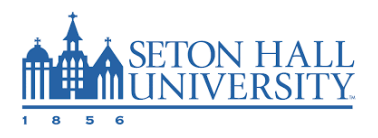

## Self-Service Direct Deposit Set up

One of the Self-services' (PiretNet) features is the ability for a user to enter banking information to receive direct deposit for Payroll, or refund/Reimbursement.

## **Process**

• Log on to PiretNet

Link: https://www.shu.edu/piratenet.html

| Sign In                                                       |
|---------------------------------------------------------------|
| PirateNet Username                                            |
|                                                               |
| PirateNet Password                                            |
|                                                               |
|                                                               |
| Sign In                                                       |
| Need help signing in?                                         |
| By signing in, you agree to the <u>Appropriate Use Policy</u> |

• Click on the Self-Service Banner

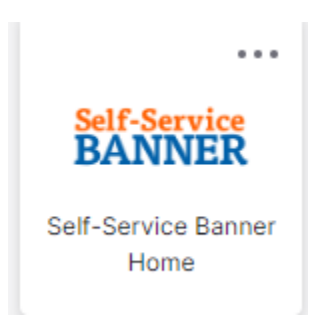

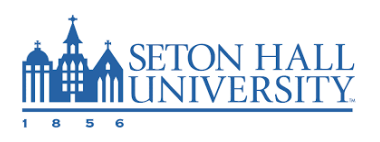

• Click on View and Update the Employee Dashboard

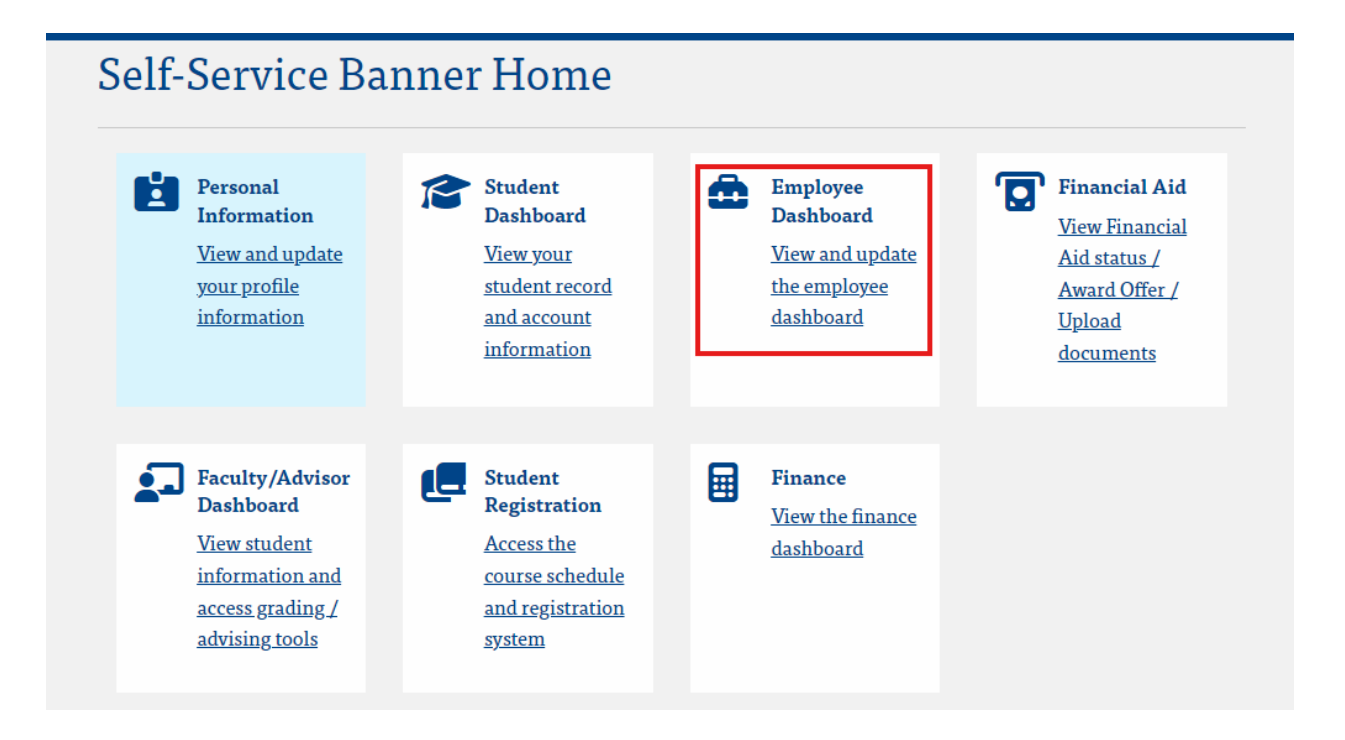

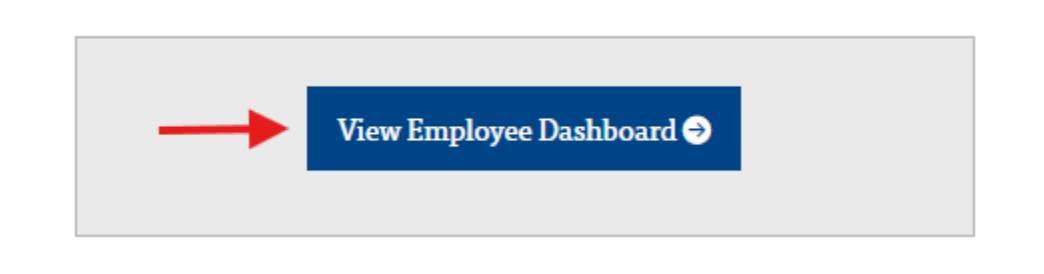

 Pay Information

 Latest Pay Stub: 07/31/2024
 All Pay Stubs

 Direct Deposit Information
 Deductions History

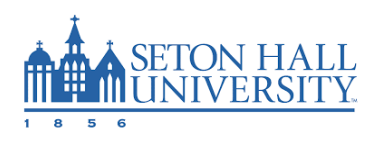

• Click on Add new to add your banking information.

|                                          |               |              | ^        |
|------------------------------------------|---------------|--------------|----------|
|                                          |               |              | Add New  |
|                                          |               |              |          |
| Create new                               |               |              |          |
| Bank Routing Number                      | i             | Account Numb | er       |
| Bank Routing Number                      |               | Account Num  | iber     |
| Bank Name                                | Account Type  |              | Priority |
|                                          | Select a Type | *            | •        |
| Amount                                   |               |              |          |
| <ul> <li>Use Remaining Amount</li> </ul> | 7             |              |          |
| 🔘 Use Specific Amount                    | -             |              |          |
|                                          |               |              |          |

Note: You can add more than one account to adjust your amount. Once you add the Remaining Amount, then only you can use Specific amount and percentage options with additional accounts.

Payroll Office 400 South Orange Avenue South Orange, NJ 07079 Bayley Hall, Lower Level, Room 10 Office - (973) 761-9364 Office - (973) 275-2055 Fax- (973) 275-2256